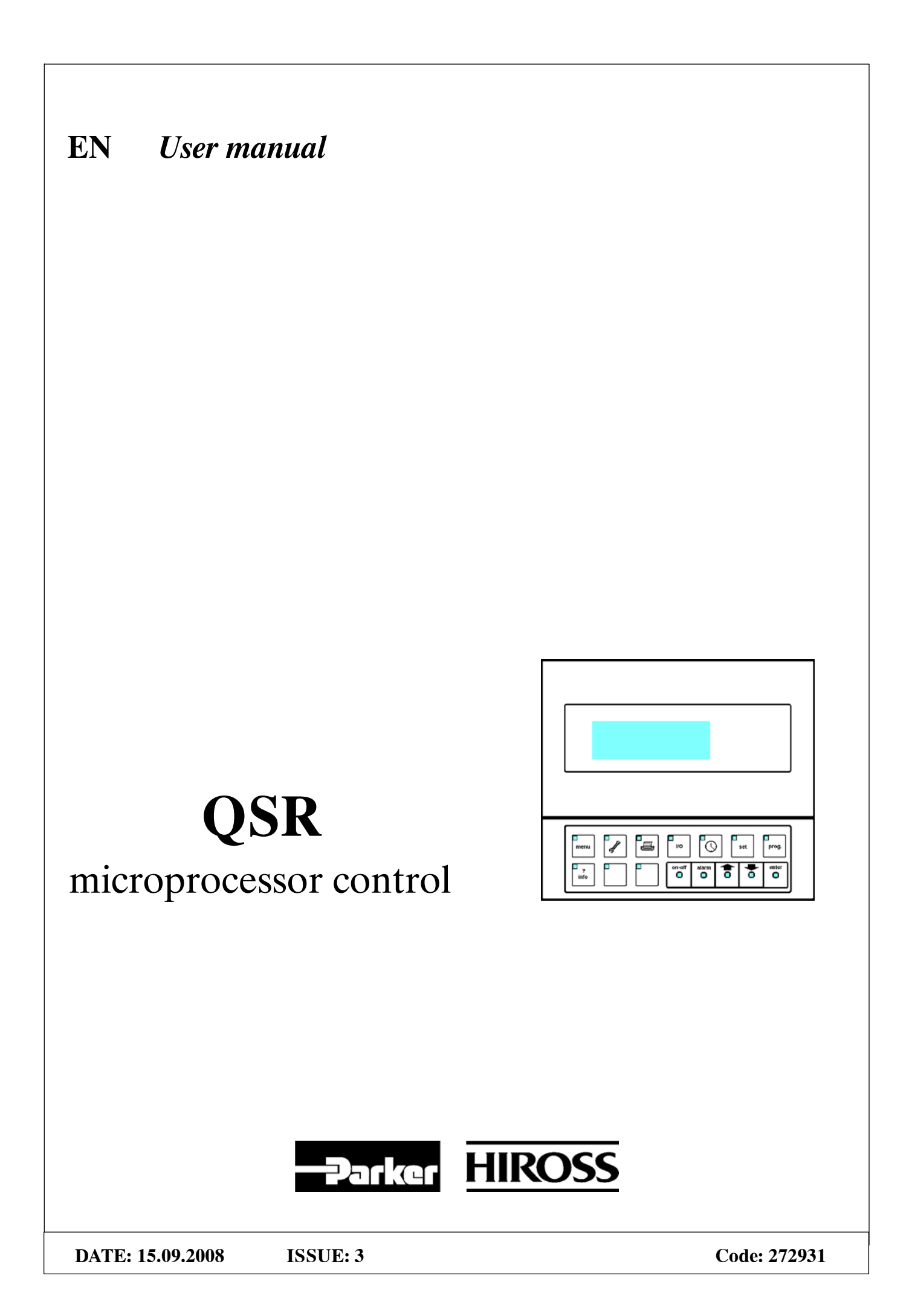

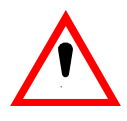

# Caution

#### It is recommended that:

- the manual is retained for the entire service life of the machine;
- the user reads the manually carefully before carrying out any operations on the machine;
- the control is used exclusively for the purpose for which it is intended; incorrect use of the control shall release the manufacturer from any liability.

Operations on the Microprocessor which are not password protected may be carried out by the final user.

Operations which are password protected should be carried out by a qualified technician using the passwords given on the last page of this manual. This page may be detached and retained by those persons authorised to service the machine.

To identify the software version installed in the control, refer to the Maintenance Menu.

**IMPORTANT:** The manufacturer reserves the right to modify this manual at any time. For the most comprehensive and updated information, the user is advised to consult the manual supplied with the machine.

# Index

### 1 – Introduction

1.1 - Preliminary operations

### 2 – Front panel

- 2.1 Front panel layout
- 2.2 Operation Display

### 3 – Menus

- 3.1 Glossary
- 3.2 Password
- 3.3 Moving around a Menu
- 3.4 Changing a Parameter
- 3.5 Menus

### 4 – Alarms

- 4.1 Resetting Alarms/Warnings
- 4.2 Alarms/Warnings

### 5 – Operation

- 5.1 Language selection
- 5.2 Remote Start/Stop
- 5.3 Operation
- 5.4 Condensate Drains
- 5.5 User alarms
- 5.6 Analog outputs

### 6 – Status Report

7 – Spare parts

# 1 – Introduction

The Microprocessor Control's front panel is positioned on the front of the Dryer (see Fig. 1). The Microprocessor's interface board (see

The Microprocessor's interface board (see Fig. 8/Fig. 9) is positioned within the Dryer's electrical panel.

panel. The Dryer's electrical drawing gives full details concerning the interface's layout.

**N.B.:** On starting the Microprocessor the default language is English. It is possible to change the language following the procedure (see para. 5.1).

## **1.1 – Preliminary operations**

The Microprocessor Control arrives already installed in its housing and programmed with the Factory Settings listed in CHAP. 3.

The unit can be started as described in para. 5.2 (refer also to the Dryer manual).

On starting the Microprocessor the display will briefly indicate the software version installed.

# 2 – Front panel

## 2.1 - Front panel layout

All operations are controlled from and displayed on the front panel, as in Fig. 1.

### Fig. 1 – Front panel

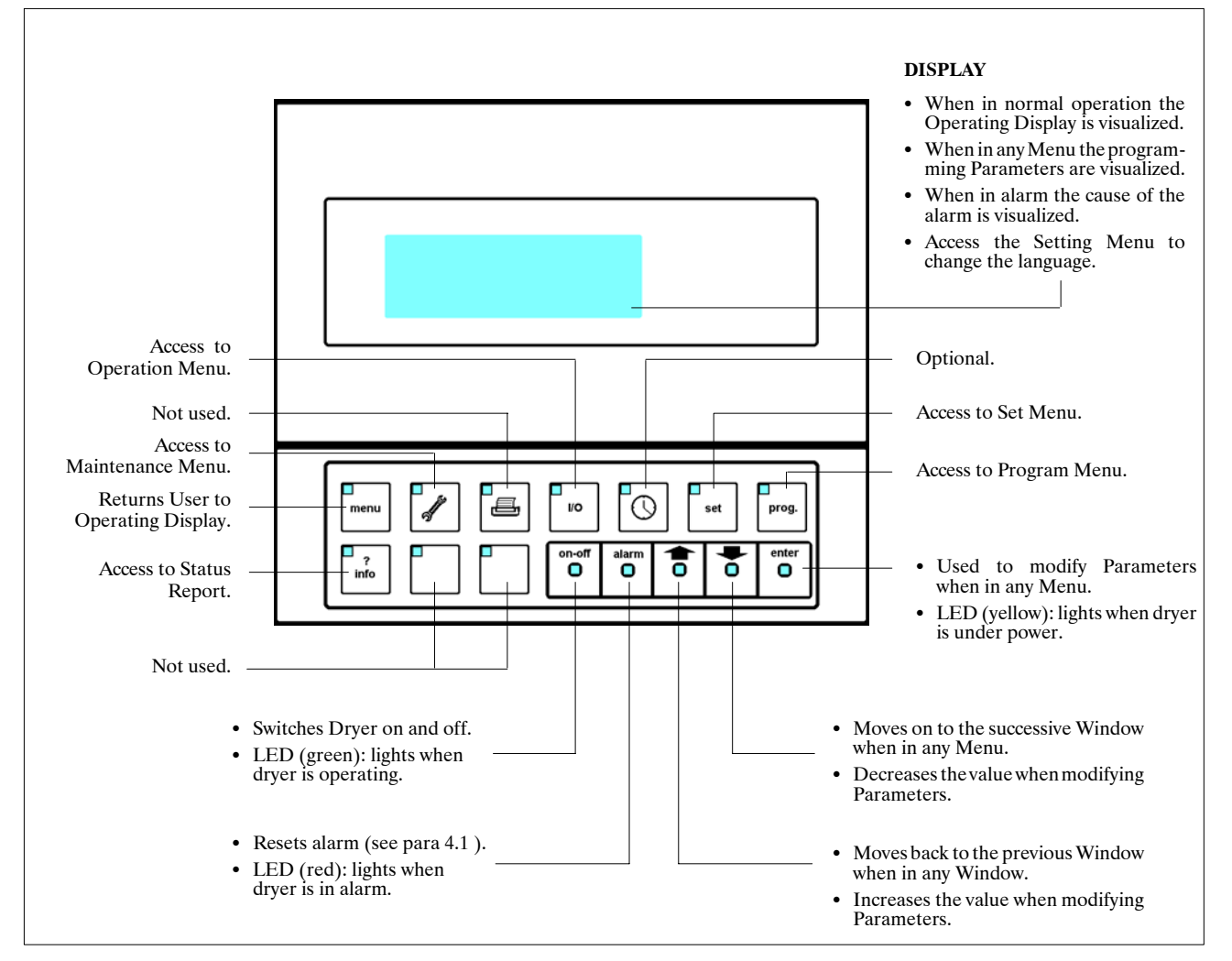

### 2.2 – Operating Display

During normal operation the Operating Display is visualized, which shows the principal information concerning Dryer operation, as in Fig. 2.

**NB:** To return to the Operating Display, simply press (this procedure is valid at all times).

### Fig. 2 – Operating Display

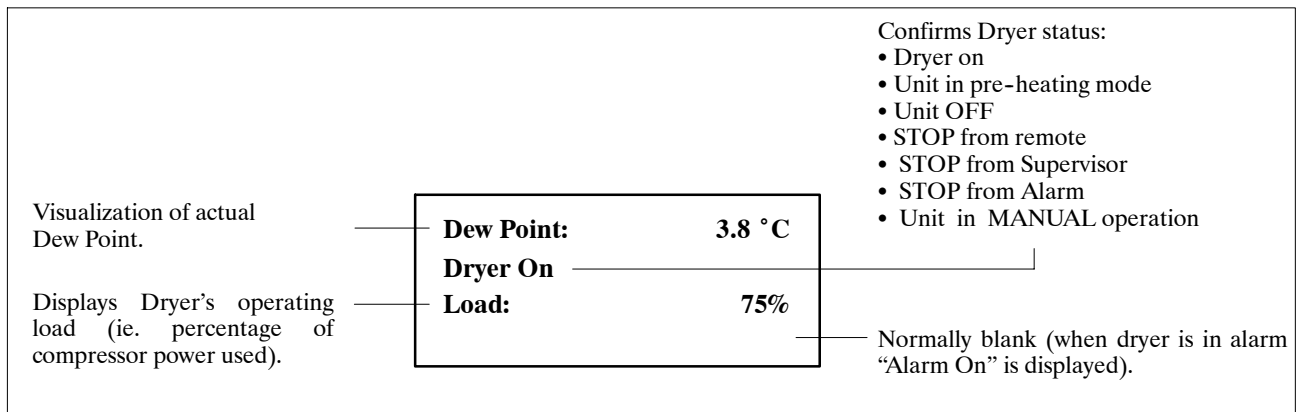

3

# 3 – Menus

### 3.1 – Glossary:

### Menu:

Menus are used to allow the User to program the Microprocessor. There are 4 Menus (see para. 3.5), divided so as to group similar activities together.

### Window:

Each Menu consists of several Windows. A Window is a set of information visualized on the Display.

### **Parameter:**

The visualized information is called a Parameter. Parameters are the data used by the Microprocessor to determine Dryer operation. The Dryer arrives with preprogrammed Parameters (see factory settings, para. 3.5). If necessary the Parameters can be user programmed as described in para. 3.4.

**NB:** Normally a single window displays a single parameter.

### Fig. 3 – Password sequence

### **3.2 – Password**

The "Maintenance" and "Program" Menus are protected by Passwords. If the correct Password is not inserted it will not be possible to access the respective Menu. The Password is inserted as described in Fig. 3.

## 3.3 – Moving around a Menu

The Windows within the Menu are positioned as a chronological list. Using  $\bigotimes$  and  $\bigotimes$  it is possible to move up and down the list, passing from one Window to the next.

### 3.4 – Changing a Parameter

To change a Parameter, first move to the corresponding Window in which that Parameter is situated. Then proceed as in Fig. 4.

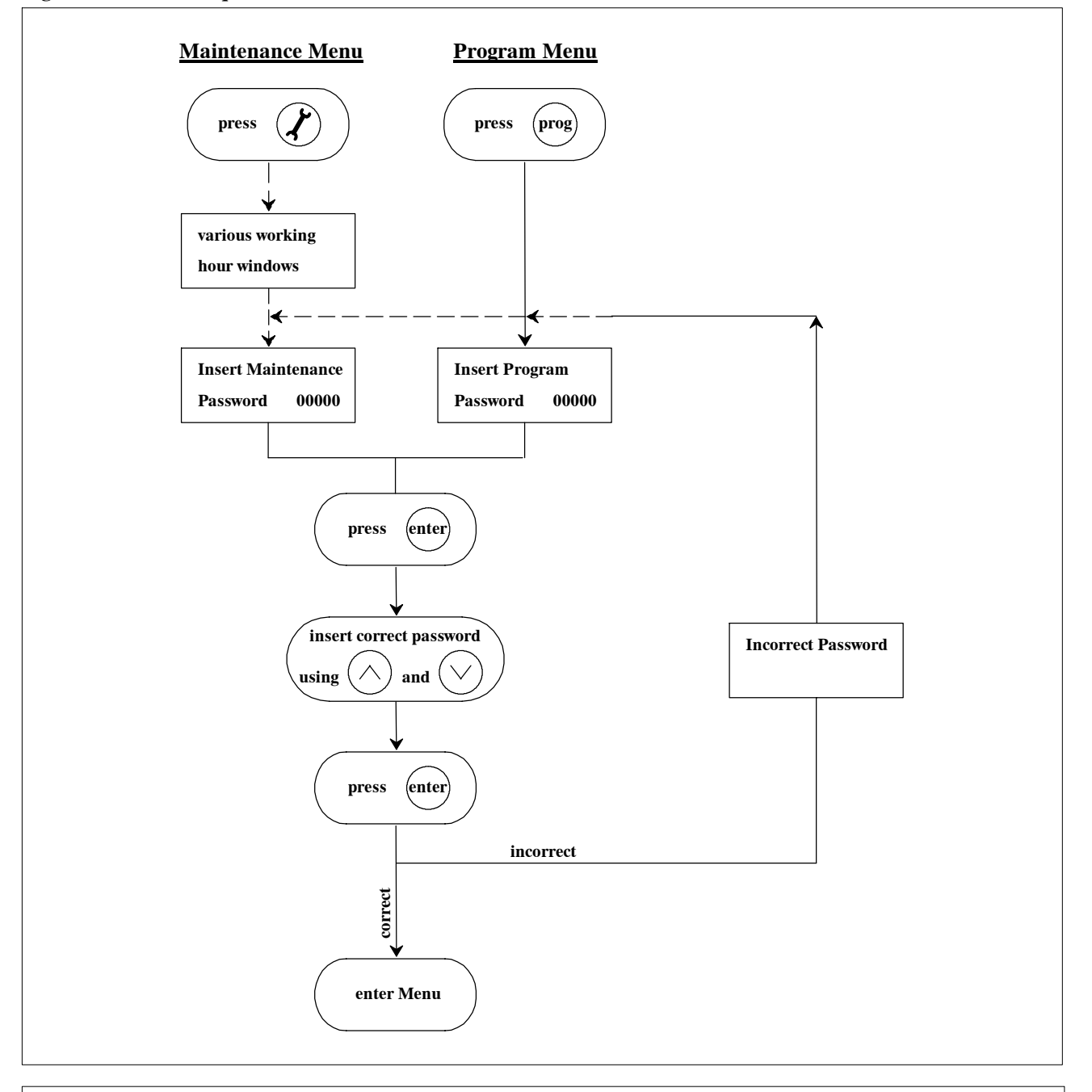

English

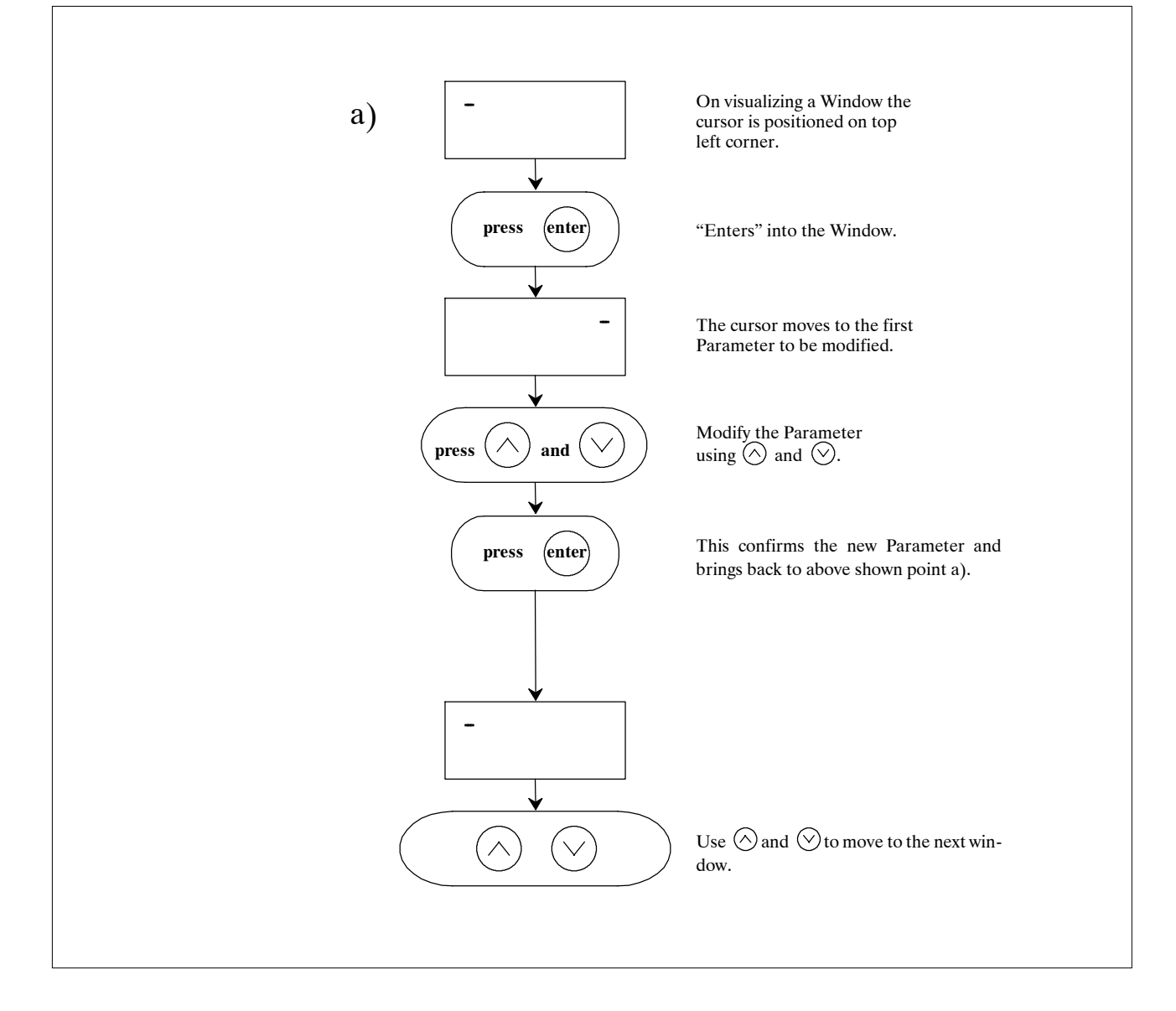

## 3.5 – Menus

The 4 Menus can be accessed by pressing the appropriate button on the front panel (see para 2.1).

### 3.5.1 - Maintenance Menu

| Window                                                   | Parameter explanation                                                                                                    | Range            | Factory set                  |
|----------------------------------------------------------|----------------------------------------------------------------------------------------------------|------------------|------------------------------|
| Maint.1A/9<br>Dryer Working<br>Hours: 000000             | Total Dryer working hours.                                                                                                  | 0-9999999        | _                            |
| Maint.1B/9<br>Working Hours<br>Compressor 1: 000000      | Working hours compressor 1.                                                                                                 | 0-9999999        | _                            |
| Maint.1C/9<br>Working Hours<br>Compressor 2: 000000      | Working hours compressor 2.                                                                                                 | 0-9999999        | _                            |
| Maint.2/9<br>Software: ECDRYI001A<br>Rel.:1.101 31/08/06 | Explanation of software release: software code; version; re-<br>lease date.                                                 | -                | -                            |
| Maint.3/9<br>Enter Maintenance<br>Password 00000         | User must enter Maintenance Password (as described in para. 3.2) to continue.                                               | 1-32000          | on<br>removable<br>back page |
| Maint.4/9<br>Maintenance Interval<br>Hours: 000000       | Allows User to program a Warning message after x hours in-<br>forming that maintenance is required.                         | 1-9999999        | 20000                        |
| Maint.5A/9<br>Reset Dryer Working<br>Compressor 1: No    | Resets the Working hours counters in Window no. Maint. 1B/9.                                                                | YES-NO           | NO                           |
| Maint.5B/9<br>Reset Dryer Working<br>Compressor 2: No    | Resets the Working hours counters in Window no. Maint. 1C/9.                                                                | YES-NO           | NO                           |
| Maint.6/9<br>Enable Remote On/Off<br>No Remote On/Off    | Allows Dryer to be started and stopped either using the re-<br>mote on/off contact or an external Supervisor system.        | YES-NO<br>YES-NO | NO<br>NO                     |
| Maint.7/9<br>Keyboard On/Off<br>Block: No                | Keyboard On/Off block.                                                                                                    | YES-NO           | NO                           |
| Maint.8/9<br>Reset Alarm Status<br>Report : No           | Removes all data from the Status Report (see CHAP. 6) and resets it to zero.                                                | YES-NO           | NO                           |
| Maint.9/9<br>New Maintenance<br>Password: 00000          | Allows Maintenance Password to be modified (NB: keep a re-<br>cord of the new Password as the old one will be invalidated). | 1-32000          | N.A.                         |

English

## 3.5.2 – Operation Menu

| Window                                                                | Parameter explanation                                                                                 | Range | Factory set |
|-----------------------------------------------------------------------|----------------------------------------------------------------------------------------------------|-------|-------------|
| I/O 01/35<br>Air Dew Point<br>Temperature: 000.0°C                    | Current reading of Dew Point temperature in the air circuit.                                          | _     | _           |
| I/O 02/35<br>Air lnlet<br>Temperature: 000.0°C                        | Current reading of dryer air intel temperature.                                                       | _     | _           |
| I/O 03/35<br>Refrigerant circuit<br>Suction<br>Temperature: 000.0°C   | Current reading of refrigerant temperature in suction.                                                | _     | _           |
| I/O 04/35<br>Refrigerant circuit<br>Discharge<br>Temperature: 000.0°C | Current reading of refrigerant temperature in discharge.                                              | -     | _           |
| I/O 05/35<br>Ambient Temperature<br>000.0°C                           | Current reading of ambient temperature (QSR280-350).                                                  | -     | -           |
| I/O 06/35<br>Compressor Oil Temp.<br>000.0°C                          | Current reading of compressor carter oil temperature (QSR280-350).                                    | _     | -           |
| I/O 07/35<br>Refrigerant Circuit<br>Suction<br>Pressure: 00.00Bar     | Current reading of refrigerant pressure in compressor suc-<br>tion.                                   | -     | -           |
| I/O 08/35<br>Refrigerant Circuit<br>Discharge<br>Pressure: 00.00Bar   | Current reading of refrigerant pressure in compressor dis-<br>charge.                                 | _     | _           |
| I/O 09/35<br>Digital Input 1<br>Low Pressure Switch<br>Cxxxxxxxxxx    | Digital input no. 1:<br>Low Pressure Switch<br>O = Contact Open<br>C = Contact Closed                 | _     | _           |
| I/O 10/35<br>Digital Input 2<br>Compr. 1 Protection<br>xCxxxxxxxxx    | Digital input no. 2:<br>Compressor 1 Thermal Protection<br>O = Contact Open<br>C = Contact Closed     | _     | _           |
| I/O 11/35<br>Digital Input 2<br>Compr. 2 Protection<br>xCxxxxxxxxx    | Digital input no. 3:<br>Compressor 2 Thermal Protection<br>O = Contact Open<br>C = Contact Closed     | _     | _           |
| I/O 12/35<br>Digital Input 4<br>HT Thermostat Alarm<br>xxxCxxxxxxxx   | Digital input no. 4:<br>High Temperature Alarm<br>O = Contact Open<br>C = Contact Closed              | -     | -           |
| I/O 13/35<br>Digital Input 5<br>AUTO/MANUAL command<br>xxxxCxxxxxxxx  | Digital input no. 5:<br>Automatic operation or dryer Manual<br>O = Contact Open<br>C = Contact Closed | _     | _           |

| Window                                                               | Parameter explanation                                                                                                    | Range | Factory set |
|----------------------------------------------------------------------|----------------------------------------------------------------------------------------------------|-------|-------------|
| I/O 14/35<br>Digital Input 6<br>User Alarm<br>xxxxxCxxxxxxx          | Digital input no. 6:<br>User Alarm<br>O = Contact Open<br>C = Contact Closed                                                                       | _     | -           |
| I/O 15/35<br>Digital Input 7<br>Fan Alarm<br>xxxxxxCxxxxxxx          | Digital input no. 7:<br>Fan Thermal Alarm<br>O = Contact Open<br>C = Contact Closed                                                                | _     | _           |
| I/O 16/35<br>Digital Input 8<br>Not Used<br>xxxxxxCxxxxxx            | Not used                                                                                                    | _     | _           |
| I/O 17/35<br>Digital Input 9<br>Not Used<br>xxxxxxCxxxxxx            | Not used                                                                                                    | _     | -           |
| I/O 18/35<br>Digital Input 10<br>Alarm/Warning Reset<br>xxxxxxxCxxxx | Digital input no. 10:<br>This causes the active Alarms/Warnings reset<br>O = Contact Open<br>C = Contact Closed                                    | _     | _           |
| I/O 19/35<br>Digital Input 11<br>Remote ON signal<br>xxxxxxxxxCxxx   | Digital input no. 11:<br>Remoto On Command<br>O = Contact Open<br>C = Contact Closed                                                               | _     | _           |
| I/O 20/35<br>Digital Input 12<br>Remote OFF signal<br>xxxxxxxxxCxx   | Digital input no. 12:<br>Remoto OFF Command<br>O = Contact Open<br>C = Contact Closed                                                              | _     | -           |
| I/O 21/35<br>Digital Input 13<br>High Pressure Alarm<br>xxxxxxxxxCx  | Digital input no. 13:<br>High Pressure Switch<br>O = Contact Open<br>C = Contact Closed                                                            | _     | _           |
| I/O 22/35<br>Digital Input 14<br>Electr. Drain Alarm<br>xxxxxxxxxxC  | Digital input no. 14:<br>Electronic Drain Alarm<br>O = Contact Open<br>C = Contact Closed                                                          | _     | _           |
| I/O 23/35<br>Digital Output 1<br>Compressor 1<br>Oxxxxxxxxx          | Digital output no. 1:<br>Compressor 1 Command<br>O = Contact Open<br>C = Contact Closed                                                            | _     | _           |
| I/O 24/35<br>Digital Output 2<br>Compressor 2<br>xOxxxxxxxxx         | Digital output no. 2:<br>Compressor 2 Command (QSR130-225)<br>Capacity Solenoid Valve Relay (QSR280-350)<br>O = Contact Open<br>C = Contact Closed | _     | _           |
| I/O 25/35<br>Digital Output 3<br>Air-Air Drain<br>xxOxxxxxxxx        | Digital output no. 3:<br>Condensate drain dryer air – air side<br>O = Contact Open<br>C = Contact Closed                                           | _     | _           |
| I/O 26/35<br>Digital Output 4<br>Air-Refrig. Drain<br>xxxOxxxxxxx    | Digital output no. 4:<br>Condensate drain dryer air – refrigerant side<br>O = Contact Open<br>C = Contact Closed                                   | -     | -           |

| Window                                                                | Parameter explanation                                                                                                  | Range | Factory set |
|-----------------------------------------------------------------------|----------------------------------------------------------------------------------------------------|-------|-------------|
| I/O 27/35<br>Digital Output 5<br>Fan 1<br>xxxxOxxxxxxx                | Digital output no. 5:<br>Fan 1 Command (QSR130-225)<br>Not Used (QSR280-350)<br>O = Contact Open<br>C = Contact Closed | -     | -           |
| I/O 28/35<br>Digital Output 6<br>Fan 2<br>XXXXXOXXXXXX                | Digital output no. 6:<br>Fan 2 Command (QSR130-225)<br>Not Used (QSR280-350)<br>O = Contact Open<br>C = Contact Closed | _     | _           |
| I/O 29/35<br>Digital Output 7<br>Fan 3<br>xxxxxXOxxxxxx               | Digital output no. 7:<br>Fan 3 Command (QSR130-225)<br>Not Used (QSR280-350)<br>O = Contact Open<br>C = Contact Closed | _     | _           |
| I/O 30/35<br>Digital Output 8<br>Dryer ON signal<br>xxxxxxOxxxxx      | Digital output no. 8:<br>Dryer On Signal<br>Exchange contact                                                           | _     | _           |
| I/O 31/35<br>Digital Output 9<br>Refr. Solenoid Valve<br>xxxxxxxOxxxx | Digital output no. 9:<br>Refrigerant solenoid valve                                                                    | _     | -           |
| I/O 32/35<br>Digital Output 10<br>Not Used<br>xxxxxxxX0xxx            | Not Used                                                                                                    | _     | -           |
| I/O 33/35<br>Digital Output 11<br>Not Used<br>xxxxxxxx0xx             | Not Used                                                                                                    | _     | _           |
| I/O 34/35<br>Digital Output 12<br>General Alarm<br>xxxxxxxxx0x        | Digital output no. 12:<br>General Alarm signal<br>O = Contact Open<br>C = Contact Closed                               | -     | -           |
| I/O 35/35<br>Digital Output 13<br>General Warning<br>xxxxxxxxx0       | Digital output no. 13:<br>General Warning signal<br>O = Contact Open<br>C = Contact Closed                             | -     | -           |

### 3.5.3 – Set Menu

| Window                                                     | Parameter explanation                                       | Range   | Factory set |
|------------------------------------------------------------|-------------------------------------------------------------|---------|-------------|
| Set 01/13<br>Select Language<br>Seleziona Linguaggio<br>EN | Allows to select one of the available languages.            | EN – IT | EN          |
| Set 02/13<br>Timed Drain 1:<br>Time Off 000sec             | Timed drain 1 (before evaporator).<br>Programming time Off. | 40-990  | 170         |
| Set 03/13<br>Timed Drain 1:<br>Time On 000sec              | Timed drain 1 (before evaporator).<br>Programming time On.  | 1-30    | 4           |

| Window                                                             | Parameter explanation                                                                                               | Range     | Factory set |
|--------------------------------------------------------------------|----------------------------------------------------------------------------------------------------|-----------|-------------|
| Set 04/13<br>Timed Drain 1:<br>Force Manually No                   | Manually force for test or if faulty.<br>The On and Off parameters are ignored if electronic drains<br>are present. | YES-NO    | NO          |
| Set 05/13<br>Timed Drain 2:<br>Time Off 000sec                     | Timed drain 2 (after evaporator).<br>Programming time Off.                                                          | 40-990    | 300         |
| Set 06/13<br>Timed Drain 2:<br>Time On 00sec                       | Timed drain 2 (after evaporator).<br>Programming time On.                                                           | 1-30      | 3           |
| Set 07/13<br>Timed Drain 2:<br>Force Manually No                   | Manually force for test or if faulty.<br>The On and Off parameters are ignored if electronic drains<br>are present. | YES-NO    | NO          |
| Set 08/13<br>Automatic Restart<br>after Blach-out No               | Permits Dryer to restart automatically after a power supply interruption.                                           | YES-NO    | NO          |
| Set 09/13<br>Metric/Imperial Data<br>Temperature °C                | Permits the visualization of temperature in °C or °F.                                                               | °F – °C   | °C          |
| Set 10/13<br>Metric/Imperial Data<br>Pressure Bar                  | Permits the visualization of pressures in bar or psi.                                                               | psi – bar | bar         |
| Set 11/13<br>Alarm Siren ON<br>Time: 000sec<br>(0=Continuously ON) | Defines the time for which the alarm siren remains on ( $0 =$ remains on till <alarm> button is pressed).</alarm>   | 0-900     | 0           |
| Set 12/13<br>Supervisor Network<br>Adress: 000                     | For use with external Supervisor. Address identifies the dryer.                                                     | 0-900     | 0           |
| Set 13/13<br>Communication Speed:<br>1200bps(RS485/RS422)          | For use with external Supervisor. Speed depends upon Supervisor characteristics.                                    | 1-1200    | 1200        |

### 3.5.4 – Program Menu

| Window                                              | Parameter explanation                                                        | Range                    | Factory set                  |
|-----------------------------------------------------|------------------------------------------------------------------------------|--------------------------|------------------------------|
| Enter User<br>Password 00000                        | User must enter Program Password (as described in para. 3.2) to continue.    | 1-32000                  | on<br>removable<br>back page |
| PGM 01/26<br>High Dew Point Temp.<br>Warning 00.0°C | Defines Set Point for intervention of Dew Point High<br>Temperature Warning. | -22 +86°F<br>(-30 +30°C) | 86 (30)                      |

| Window                                                | Parameter explanation                                                      | Range                         | Factory set  |
|-------------------------------------------------------|----------------------------------------------------------------------------|-------------------------------|--------------|
| PGM 02/26<br>Low Dew Point Temp.<br>Alarm 00.0°C      | Defines Set Point for intervention of Dew Point Low<br>Temperature Alarm.  | -22 +104°F<br>(-30 +40°C)     | 32 (0)       |
| PGM 03/26<br>High Dew Point<br>Warning Delay: 00min   | Delay between when Set point is superseded and Warn-<br>ing is activated.  | 1–15 min.                     | 10           |
| PGM 04/26<br>High Air Inlet Temp.<br>Warning: 00.0°C  | Set Point for intervention of Air inlet High Temperature<br>Warning.       | +50 +210°F<br>(+10 +98.9°C)   | 122 (50)     |
| PGM 05/26<br>Low Suction Temp.<br>Warning: 00.0°C     | Set Point for for intervention of Suction Low Tempera-<br>ture Warning.    | -22 +104°F<br>(-30 +40°C)     | 30.2 (-1)    |
| PGM 06/26<br>Low Discharge Temp.<br>Warning: 00.0°C   | Set Point for intervention of Discharge Low Temperature<br>Warning.        | +86 +204°F<br>(+30 +95.6°C)   | 113 (45)     |
| PGM 07/26<br>High Disch. Pressure<br>Warning: 00.0Bar | Set Point for intervention of Discharge High Pressure<br>Warning.          | 108 +435 psi<br>(7.4 +30 bar) | 297.2 (20.5) |
| PGM 08/26<br>Low Suction Press.<br>Warning: 0 0.0Bar  | Set Point for intervention of Suction Low Pressure Warn-<br>ing.           | -34 +101 psi<br>(-2.3 +7 bar) | 58.0 (4.0)   |
| PGM 09/26<br>User Alarm:<br>Effect: Warning           | Permits the User to install a personalized alarm. Refer also to para. 5.5. | Warning, Stop                 | Warning      |
| PGM 10/26<br>User Alarm:<br>Delay: 000sec             | Permits the User to install a personalized alarm. Refer also to para. 5.5. | 0-600 sec.                    | 0            |
| PGM 11/26<br>User Alarm:<br>Reset: MAN.               | Permits the User to install a personalized alarm. Refer also to para. 5.5. | MANUAL,<br>AUTO               | MANUAL       |
| PGM 12/26<br>Low Suction Temp.<br>Alarm: 00.0°C       | Defines Set Point for intervention of Suction Low Tem-<br>perature Alarm.  | -22 +104°F<br>(-30 +40°C)     | 28.4 (-2)    |
| PGM 13/26<br>High Suction Temp.<br>Alarm: 00.0°C      | Defines Set Point for intervention of Suction High Tem-<br>perature Alarm. | -22 +104°F<br>(-30 +40°C)     | 77 (25)      |
| PGM 14/26<br>High Suction Temp.<br>Alarm Delay: 00min | Delay between when Set point is superseded and Alarm is activated.         | 1–10 MIN.                     | 3            |

| Window                                                                         | Parameter explanation                                                                          | Range                            | Factory set |
|--------------------------------------------------------------------------------|------------------------------------------------------------------------------------------------|----------------------------------|-------------|
| PGM 15/26<br>High Discharge Temp.<br>Warning: 000.0°C                          | Defines Set Point for intervention of Discharge High<br>Temperature Warning.                   | 86–204°F<br>(30–95.6°C)          | 248 (120)   |
| PGM 16/26<br>Low Ambient Temp.<br>Warning: 000.0°C                             | Defines Set Point for intervention of Low Temperature<br>Ambient Warning (QSR280-350).         | -22 +104°F<br>(-30 +40°C)        | 35°F (2°C)  |
| PGM 17/26<br>Low Pressure<br>Alarm Delay<br>At Start Up 00min                  | Delay between when Set point is superseded and Alarm is activated on dryer start up.           | 1 – 10 min.                      | 3           |
| PGM 18/26<br>Low Pressure<br>Alarm Delay<br>in Operation 000sec                | Delay between when Set point is superseded and Alarm is activated during dryer operation.      | 1-240 sec.                       | 15          |
| PGM 19/26<br>Analog out 0-10VDC<br>Condensing Pressure<br>Enabled : Yes        | Analog outlet 0–10V Enabling proportional to the Con-<br>densation Pressure (see para. 5.6.1). | YES-NO                           | YES         |
| PGM 20/26<br>Analog out 0-10VDC<br>Condensing Pressure<br>Min Press.: 000.0Bar | Pressure value corresponding to 0V (see para. 5.6.1).                                          | 72,5–435,0 psi<br>(5,0–30,0 bar) | -           |
| PGM 21/26<br>Analog out 0-10VDC<br>Condensing Pressure<br>Max Press.: 000.0Bar | Pressure value corresponding to 10V (see para. 5.6.1).                                         | 72,5–435,0 psi<br>(5,0–30,0 bar) | _           |
| PGM 22/26<br>Analog out 0-10VDC<br>Remote Dew Point<br>Enabled: Yes            | Analog outlet 0–10V Enabling proportional to the Dew Point Temperature.                        | YES-NO                           | YES         |
| PGM 23/26<br>Analog out 0-10VDC<br>Remote Dew Point<br>Min Temp.: 000.0°C      | Temperature value corresponding to 0V.                                                         | -22 +104°F<br>(-30 +40°C)        | 0°C         |
| PGM 24/26<br>Analog out 0-10VDC<br>Remote Dew Point<br>Max Temp.: 000.0°C      | Temperature value corresponding to 10V.                                                        | -22 +104°F<br>(-30 +40°C)        | 10°C        |
| PGM 25/26<br>Analog out PWM<br>Condensing Pressure<br>Enabled: Yes             | Analog outlet PWM Enabling reproducing the Con-<br>densation Pressure (see para. 5.6.2).       | YES-NO                           | YES         |
| PGM 26/26<br>Analog out PWM<br>Remote Dew Point<br>Enabled: Yes                | Analog outlet PWM Enabling reproducing the Dew Point Temperature (see para. 5.6.2).            | YES-NO                           | YES         |

## 4 – Alarms

The Dryer features numerous Alarms and Warnings to ensure correct operation.

Warnings do not effect Dryer operation, whilst Alarms partially or totally block Dryer operation.

**NB:** A voltage free General Alarm contact is provided, to allow remote Alarm signaling (refer to Dryer's electrical diagram).

### Fig. 5 – Alarm resetting

### 4.1 – Resetting Alarms/Warnings

Fig. 5 outlines the procedure to be applied to reset an Alarm or Warning.

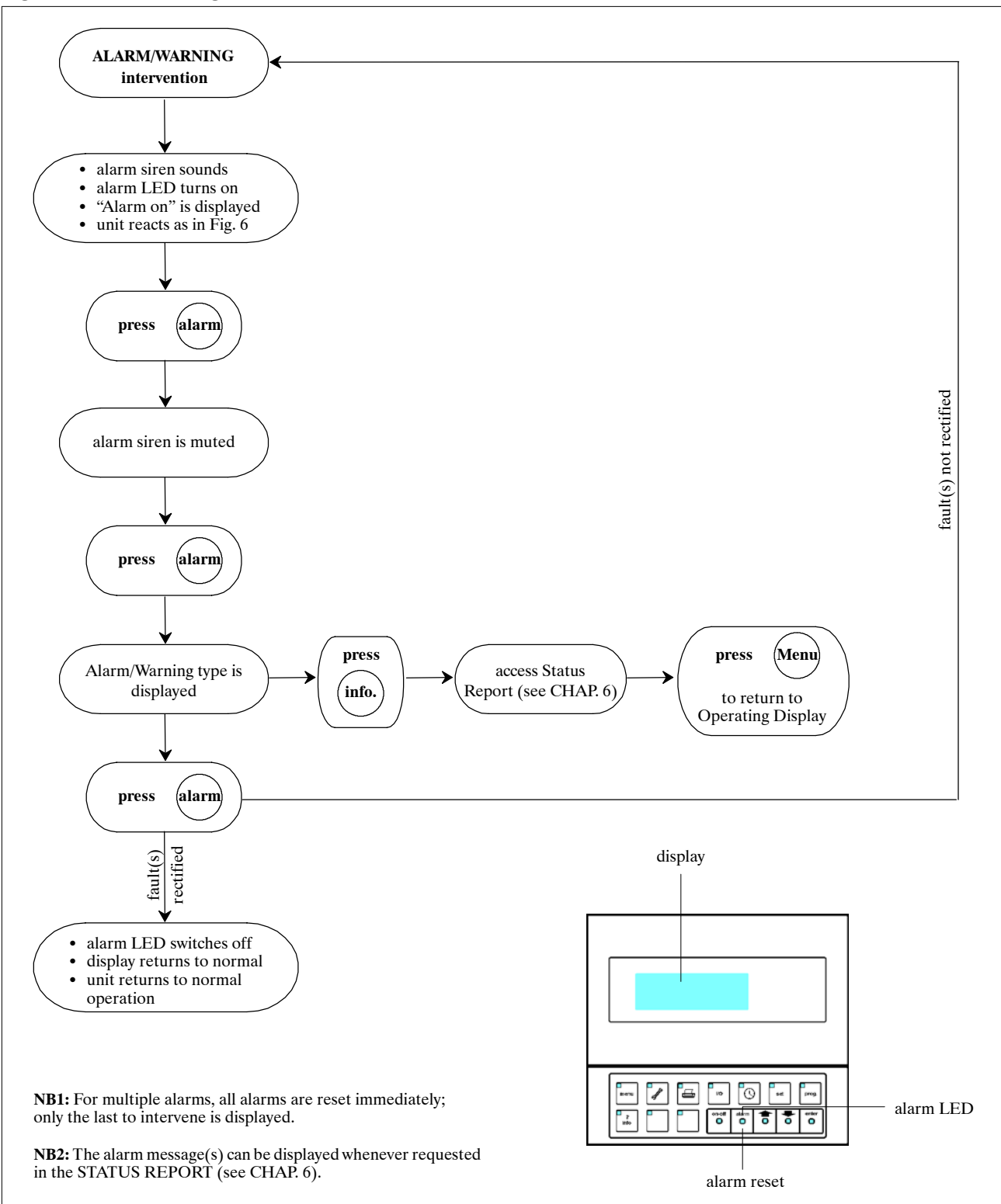

## 4.2 – Alarms/Warnings

Fig. 6 list all Alarms and Warnings, as well as explaining their effect on Dryer operation.

### Fig. 6 – Alarms/Warnings

| Alarm | Alarm/Warning                                         | Intervention                                                                   | Action         |
|-------|-------------------------------------------------------|--------------------------------------------------------------------------------|----------------|
| code  | description                                           | delay                                                                          | Action         |
| AL01  | Permanent memory error                                | Immediate                                                                      | Dryer off      |
| AL02  | Dew point sensor fault                                | Immediate                                                                      | Dryer off      |
| AL03  | Air inlet temperature sensor fault                    | Immediate                                                                      | Signal only    |
| AL04  | Discharge pressure sensor fault                       | Immediate                                                                      | Signal only    |
| AL05  | Suction pressure sensor fault                         | Immediate                                                                      | Dryer off      |
| AL06  | Suction temperature sensor fault                      | Immediate                                                                      | Signal only    |
| AL07  | High Dew Point Warning                                | Programmable at Dryer start-up<br>(std. = 5 min), immediate during operation   | Signal only    |
| AL08  | Low Dew Point Alarm                                   | Immediate                                                                      | Dryer off      |
| AL09  | High air inlet temperature Warning                    | Immediate                                                                      | Signal only    |
| AL10  | Low suction temperature Warning                       | Immediate                                                                      | Signal only    |
| AL11  | Low suction temperature Alarm                         | Immediate                                                                      | Dryer off      |
| AL12  | Low discharge temperature Warning                     | 5 minutes at Dryer start-up, immediate dur-<br>ing operation                   | Signal only    |
| AL13  | High discharge temperature Warning                    | Immediate                                                                      | Signal only    |
| AL14  | High discharge temperature Alarm                      | Immediate                                                                      | Dryer off      |
| AL15  | High discharge pressure Warning                       | Immediate                                                                      | Signal only    |
| AL16  | High discharge pressure Alarm                         | Immediate                                                                      | Dryer off      |
| AL17  | High suction temperature Alarm                        | Programmable at Dryer start-up<br>(std. = 3 min), immediate during operation   | Dryer off      |
| AL18  | Low suction pressure Warning                          | Programmable at Dryer start – up<br>(std. = 3 min), immediate during operation | Signal only    |
| AL19  | Low suction pressure Alarm                            | Programmable at Dryer start – up<br>(std. = 3 min), immediate during operation | Dryer off      |
| AL20  | Compressor 1 thermal protection Alarm (QSR130-225)    | Immediate                                                                      | Compressor off |
| AL21  | Compressor 2 thermal protection Alarm<br>(QSR130-225) | Immediate                                                                      | Compressor off |
| AL22  | Low oil differential pressure (QSR280-350)            | Immediate (delay already present in pressosta-<br>tic switch)                  | Dryer off      |
| AL23  | Electronic drains error warning                       | Immediate                                                                      | Signal only    |
| AL25  | User alarm                                            | Programmable 0–600 sec.                                                        | See para. 5.5  |
| AL26  | Programmed maintenance due – Warning                  | Immediate                                                                      | Signal only    |
| AL27  | Ambient temperature sensor fault alarm                | Immediate at unit start up                                                     | Dryer off      |
| AL28  | Low ambient temperature warning                       | Immediate                                                                      | Signal only    |
| AL29  | Antifreeze alarm                                      | Immediate                                                                      | Dryer off      |
| AL30  | Carter temperature sensor fault alarm                 | Immediate at unit start up                                                     | Dryer off      |
| AL31  | Ambient temperature sensor fault warning              | Immediate during unit operation                                                | Signal only    |
| AL32  | Carter temperature sensor fault warning               | Immediate during unit operation                                                | Signal only    |

# 5 – Operation

## 5.1 – Language selection

Access the Set Menu – Window "Set 01/13" and select one of the languages available.

### 5.2 – Remote Start/Stop

If the Dryer is under power and in stand-by (yellow LED within "Enter" button lit up) the Dryer can be started and stopped using "on-off". When operating the green LED within the "on-off" button is lit up.

### 5.2.1 - Avvio/Arresto remoto

Remote start/stop is enabled in the Maintenance Menu, "Manut. 6/9" window (refer to par. 3.5.1). 4 settings are possible:

- No remote ON/OFF: the On–Off Remote Contact and the Supervisor are ignored and the Dryer must be started/stopped from the front panel.
- Yes remote ON/OFF: the Dryer can be started/ stopped remotely and from the front panel. If stopped remotely, the message "STOP from remote" is displayed. Press the panel On/Off button to turn the machine OFF. Pressing the On/Off button on the panel again puts the machine in "STOP from Remote": a machine stopped from remote cannot be started from the panel. With this setting the supervisor is ignored.

**NB:** After setting, the Dryer must be started from the front panel only the first time.

• Local ON/OFF buttons: the dryer can also be started/stopped by the two buttons possibly present on the front panel.

If present, these buttons are connected to the digital inputs ID11–ID12.

By selecting the "Local ON/OFF buttons" option, these digital inputs have the same functions and the same priority as the ON/OFF button on the keypad. To use the digital inputs ID11–ID12 for remote control, the "Yes remote ON/OFF" option must be selected.

When the "Local ON/OFF buttons" option is activated, the control ignores commands from the Supervisor.

Caution: For safety reasons, to avoid untimely starting, DO NOT use the inputs ID11–ID12 for remote command with the "Local ON/OFF buttons" option activated.

• Yes Supervisor ON/OFF: the Dryer can be started/ stopped from the Supervisor and from the front panel. If stopped from the Supervisor, the message "STOP from Supervisor" is displayed. Press the On/ Off button on the panel to turn the machine OFF. Pressing the On/Off button on the panel again puts the machine in "STOP from Supervisor": a machine stopped from Supervisor cannot be started from the panel. With this setting the Remote Control digital input is ignored.

**NB:** For safety reasons, use of the ON/OFF commands from Remote and Supervisor must be accompanied by an emergency stop on the Dryer.

## 5.3 – Operation

Once started, the Dryer has been pre-programmed to operate autonomously, without the need for any further programming.

### 5.3.1 - Compressor operation

When the dryer is on, the compressor always runs. In units with a multi-stage compressor (i.e., with partialisation capability), compressor operation is controlled by measuring the refrigerant suction pressure. If the refrigerant suction pressure rises above a preset level, one or two stages (depending on the model) are inserted one at a time.

These will be de-inserted if the refrigerant suction pressure drops below another pre-set level. A hot gas By-pass valve prevents freezing in conditions of very low load. In this way the Dryer obtains an accurate Dew Point control. In multi-stage compressors, after a certain number of hours of continuous work in partialisation mode, all stages are inserted for a few minutes, in order to mantain the efficiency of the compressor.

## 5.4 – Condensate Drains

The Dryer features two condensate drains: drain 1 is positioned after the air-to-air heat exchanger and before the evaporator; drain 2 is positioned after the evaporator. Two drain options are offered, timed or electronic.

### 5.4.1 - Timed drain

The drain control parameters (time off and time on) are programmed in the Set menu (see para. 3.5.3). it is possible to manually activate (or force) the drain, again in the Set Menu, to verify its operation, or in case the drain is defective.

### 5.4.2 – Electronic drain

The electronic drain operates without any need for programming (and as such the off and on Parameters in the Set Menu are ignored).

### 5.5 – User alarms

The Dryer is equipped with one User Alarm. This is programmed in the Program Menu (see para. 3.5.4), as follows:

### • Effect:

- Warning: Alarm message and siren, but no effect on Dryer operation.
- Alarm: As per Warning, but stops Dryer.
- Delay:
  - Allows a delay for the Alarm intervention to be programmed (in the range 0-600 secs.).
- Reset:
  - MANUAL: The alarm must be manually reset for the Dryer to restart (if effect was set as "Alarm").
  - AUTO: The Dryer automatically restarts when the alarm cause has been resolved (if effect was set as "Alarm").

### 5.6 – Analogue outputs

The control has 4 analogue outputs named Y1, Y2, Y3, Y4 which reproduce the condensation pressure and Dew Point. The analogue outputs Y1, Y2 supply a 0-10V type signal whereas the outputs Y3, Y4 supply a PWM-type signal (Pulse Duration Modulation).

### **5.6.1 – 0–10V** type analogue outputs

**Output Y1:** supplies a voltage signal of variable amplitude from 0 to 10V proportional to the Dryer Condensation Pressure.

Enable analogue output Y1: Programme Menu – Window "PGM 19/26".

Pressure value setting corresponding to Vout=0V: Programme Menu – Window "PGM 20/26"

Pressure value setting corresponding to Vout=10V: Programme Menu – Window "PGM 21/26".

**Output Y2:** supplies a voltage signal of variable amplitude from 0 to 10V proportional to the Dryer Dew Point.

Enable analogue output Y2: Programme Menu – Window "PGM 22/26".

Temperature value setting corresponding to Vout=0V: Programme Menu – Window "PGM 23/26".

Temperature value setting corresponding to Vout=10V: Programme Menu – Window "PGM 24/26".

**Example:** by setting the range limits Tmin = 0 °C and Tmax = 10 °C the relationship between output voltage and measured temperature is shown in the figure below.

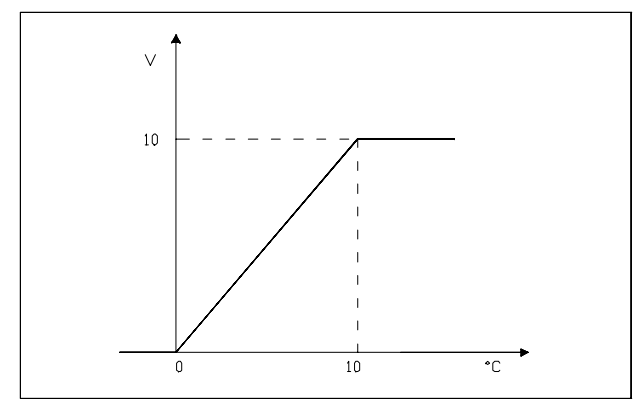

In this case an output voltage of 5V corresponds to a temperature of  $5^{\circ}$ C.

**Example:** with reference to output Y2, setting the range limits Pmin = 15 Bar and Pmax = 20 Bar (values for R407C refrigerant) gives the relationship shown in the figure below.

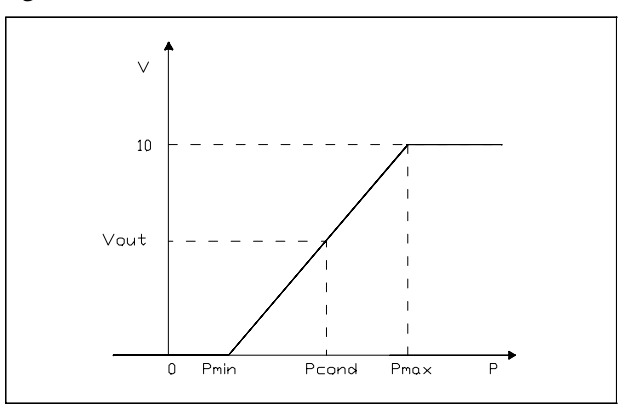

A Vout = 5V gives:

Vout / 10 = (Pcond - Pmin) / (Pmax - Pmin) which gives Pcond = 17.5 Bar.

### **5.6.2 – PWM – type analogue outputs**

The analogue outputs Y3, Y4 supply a PWM-type signal representing the Dryer Dew Point and Condensation Pressure.

Enable analogue output Y3: Programme Menu – Window "PGM 25/26".

Enable analogue output Y4: Programme Menu – Window "PGM 26/26".

# 6 – Status Report

Status Report lists the 8 most recent alarms, and memorizes all sensor reading at the time of each of these intervening.

Status Report can be accessed at any time, and operates as described in Fig. 7.

### Fig. 7 – Status Report

Status Report can be reset in the Maintenance Menu (see para. 3.5.1), in which case all information is erased.

To exit Status Report (and return to the Operating Display) simply press "Menu".

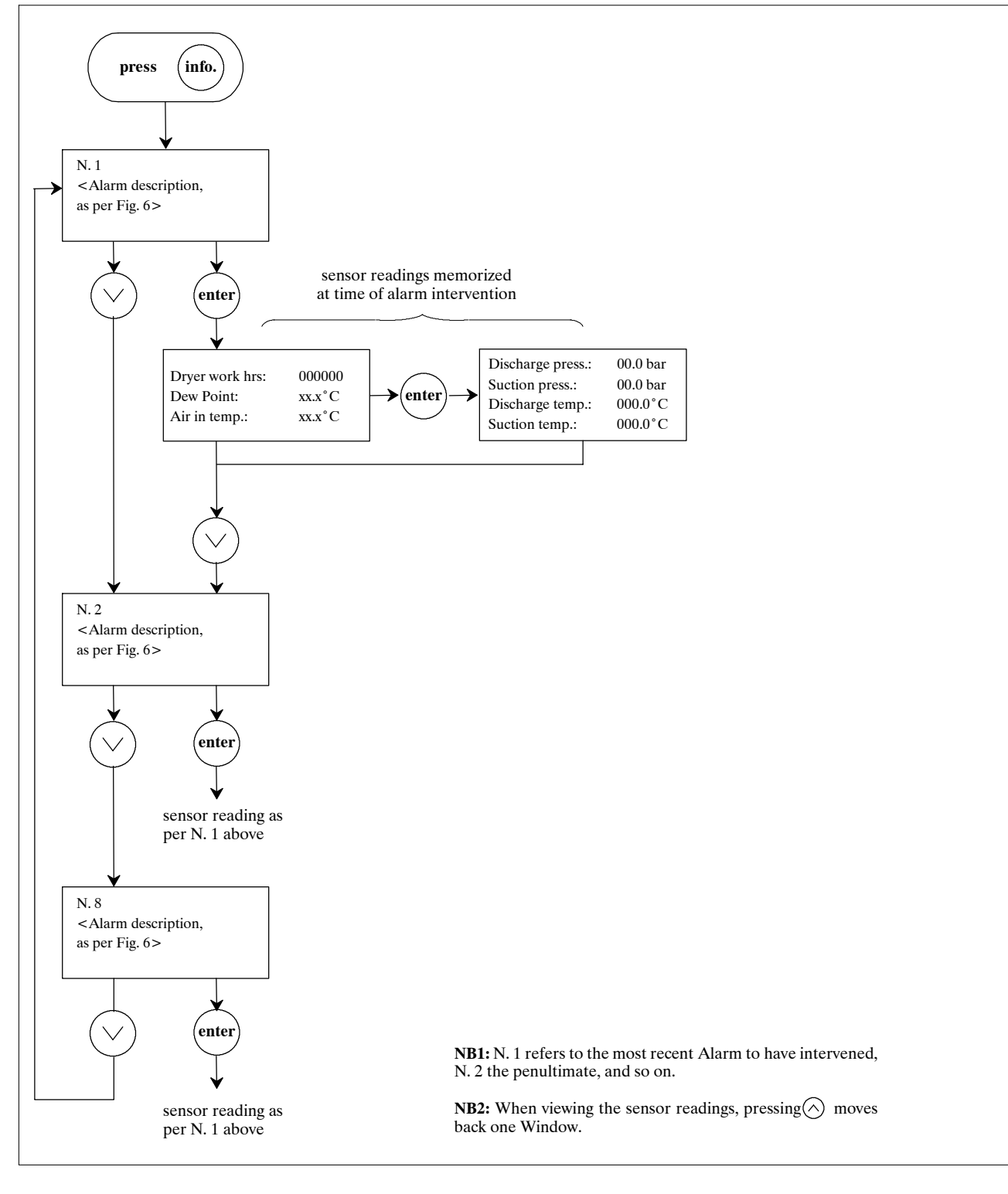

# 7 – Spare parts

We recommend the use of original spare parts. When ordering parts, quote the part code, as well as the unit's model number and serial number.

| r      |                                          |
|--------|------------------------------------------|
| Code   | Description                              |
| 275697 | Electronic Card (A1)                     |
| 275754 | Local Display (A2)                       |
| 275224 | NTC sensor (6 m)                         |
| 275559 | Refrigerant discharge temperature sensor |
| 275277 | 6-way telephone cable (1.5 m)            |
| 275689 | RS485 Serial Card (opt.)                 |
| 275304 | Low pressure trasducer (P1)              |
| 275306 | High pressure trasducer (P2)             |

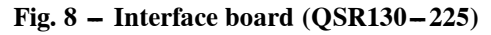

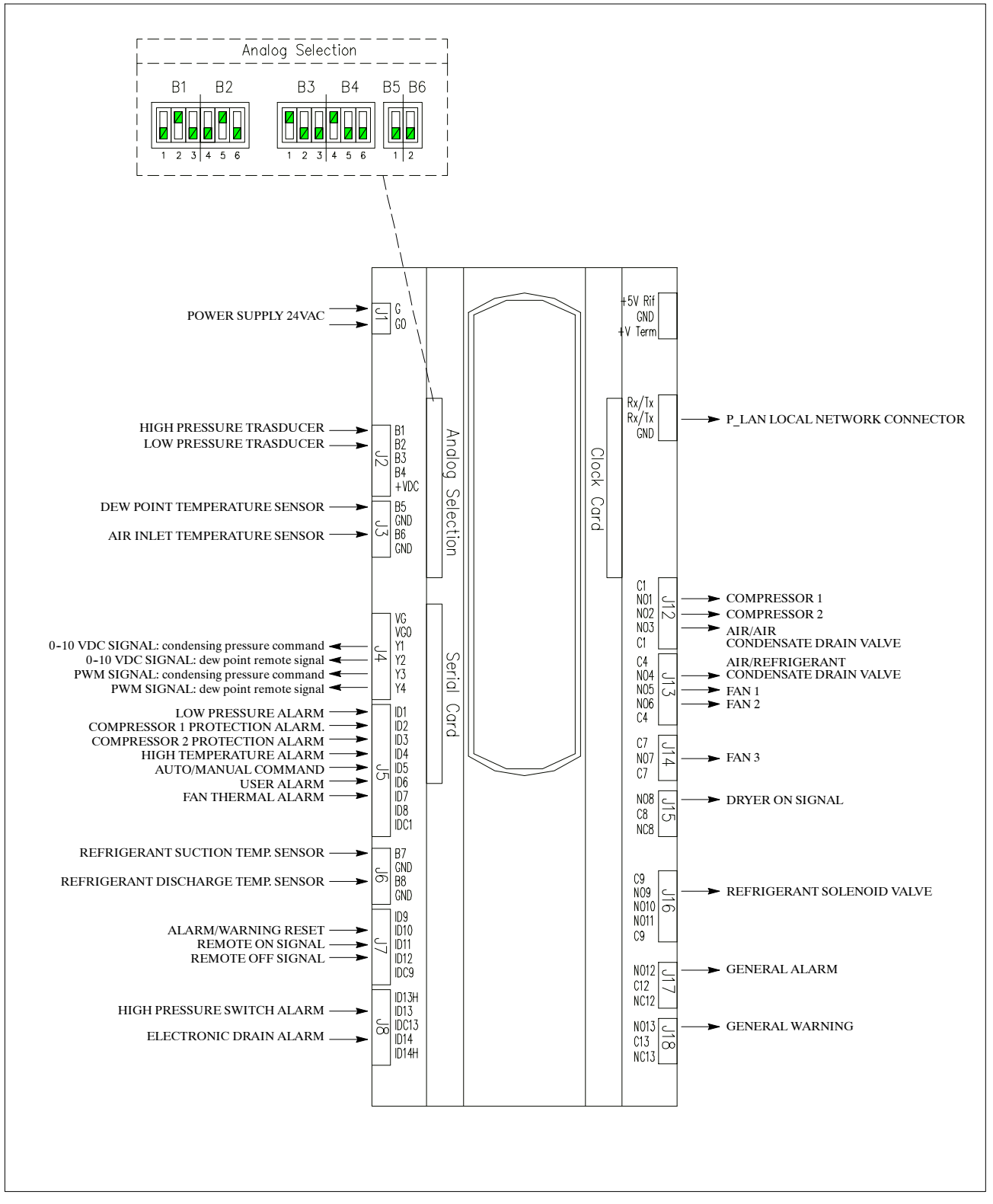

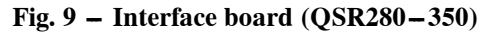

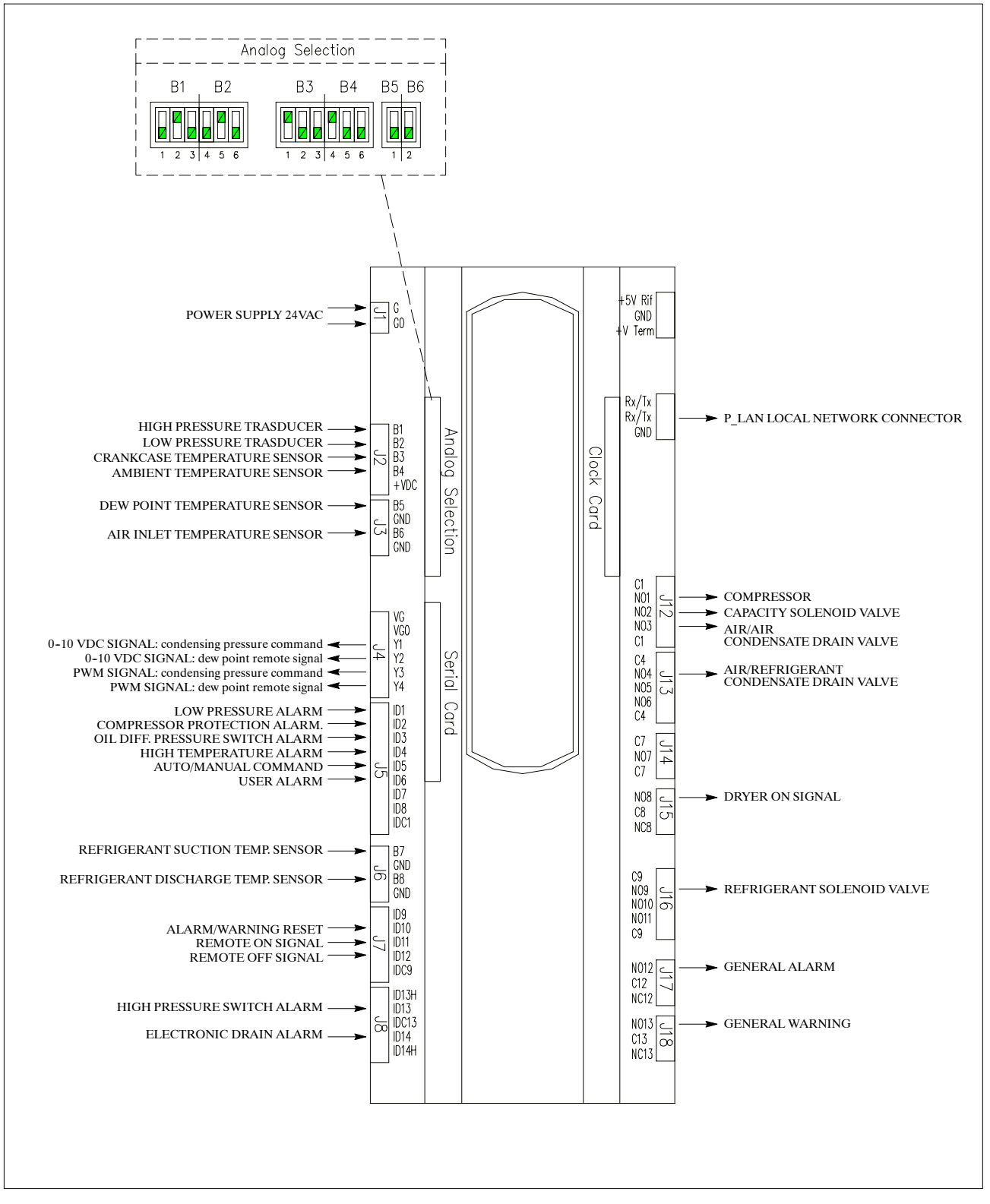

## (IT) Informazioni riservate all'assistenza tecnica

**N.B.:** L'utente può staccare questa pagina dal manuale affinché le password restino note solo alle persone autorizzate a riparare l'unità.

## Password

Le seguenti Password forniscono accesso ai Menu (vedere CAP. 3):

| Password Menu Manutenzione | 00501 |
|----------------------------|-------|
| Password Menu Programma    | 00734 |

## (EN) Information for servicing only

**N.B.:** The user may wish to detach this page from the manual so that the passwords are only known to those persons authorised to service the unit.

## **Password**

The following Passwords give access to The Menus (see CHAP. 3):

| Maintenance Menu Password | 00501 |
|---------------------------|-------|
| Program Menu Password     | 00734 |

## (ES) Información sólo para mantenimiento

Nota: El usuario puede separar esta página del manual si desea que las contraseñas sólo sean conocidas por las personas autorizadas para el mantenimiento de la unidad.

## Contraseña

Las siguientes contraseñas permiten acceder a los menús (consulte el Capítulo 3):

| Contraseña del menú Maintenance | 00501 |
|---------------------------------|-------|
| Contraseña del menú Program     | 00734 |

## (PL) Informacje dla celów serwisowych

**Uwaga:** Niniejszą stronę można oderwać tak, aby hasła były dostępne wyłącznie dla osób upoważnionych do serwisowania urządzenia.

## Hasło

Dostęp do menu można uzyskać przy pomocy następujących haseł (patrz CHAP. 3):

| Hasło do menu "Konserwacja" | 00501 |
|-----------------------------|-------|
| Hasło do menu "Program"     | 00734 |

## (DE) Information – nur für das Wartungspersonal

**Hinweis:** Auf Wunsch kann diese Seite aus dem Handbuch entfernt werden, damit die Passwörter ausschließlich dem autorisierten Fachpersonal bekannt sind.

### **Passwort**

Die folgenden Passwörter erlauben den Zugriff auf die genannten Menüs (siehe KAPITEL 3):

| Wartungsmenü – Passwort    | 00501 |
|----------------------------|-------|
| Programmiermenü – Passwort | 00734 |

## (CS) Informace vyhrazené servisu

**Pozn.:** Uživatel může tuto stránku příručky oddělit, aby hesla zůstala k dispozici pouze osobám autorizovaným k opravě zařízení.

## Heslo

Následující hesla umožňují přístup k nabídkám (viz kap. 3):

| Heslo nabídky Údržba  | 00501 |
|-----------------------|-------|
| Heslo nabídky Program | 00734 |

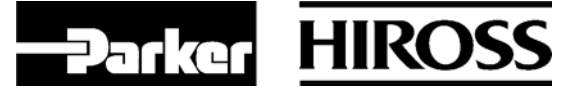

## Parker Hiross S.p.A.

Customer Service Centre Strada Zona Industriale, 4 35020 S. Angelo di Piove (PD) Italy tel. +39 049 9712.170 fax +39 049 9712.187 e-mail customer.service.hiross@parker.com website www.dh-hiross.com